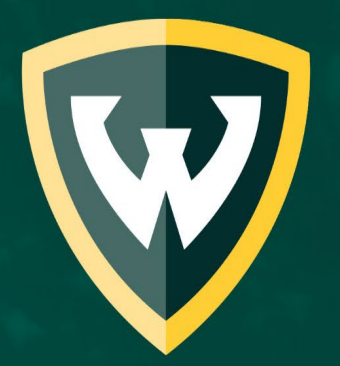

## WAYNE STATE UNIVERSITY

Welcome

Wayne State University Institutional Review Board (IRB)

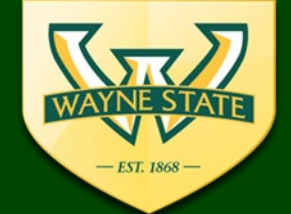

WSU IRB Administration Office 87 East Canfield, Second Floor Detroit, MI, 48201

313-577-1628 irb.wayne.edu

### **eProtocol Introduction**

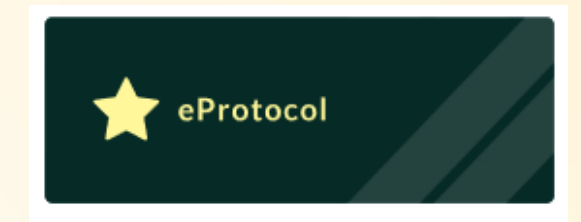

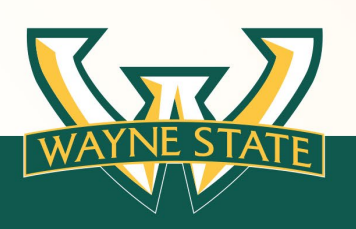

November 2022 & Update 7/17/2023

## Institutional Review Board (IRB)

In accordance with ethical principles, applicable laws and regulations the Wayne State University's Institutional Review Board (IRB) is a federally mandated and accredited independent entity that must approve all research involving human participants, both biomedical and social science/behavioral, before research can begin at WSU or any of its affiliates (i.e. Karmanos Cancer, Detroit Medical Center, John D. Dingell VA).

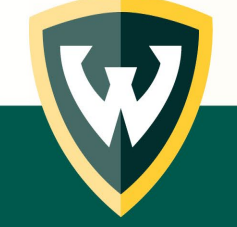

## **IRB Review Types**

### Greater than Minimal Risk: Full Board

- Research that puts participants at greater risk than they would encounter in their every day life.
   Greater than
- Reviewed by and voted on by a full convened board

### Minimal Risk: Expedited & Exempt

Risks experienced as part of every day life

#### Review's conducted by one experienced IRB voting member

- Expedited: Low risk
- Exempt: Least risk

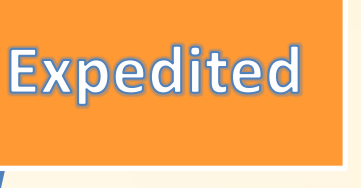

Exempt

Min. Risk

**Minimal Risk** 

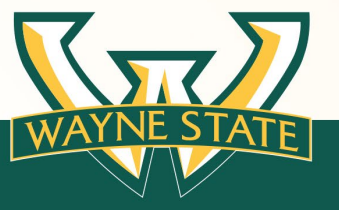

### **IRB Review Types**

### Not sure about type of IRB Review or if your project is human participant research Greater than

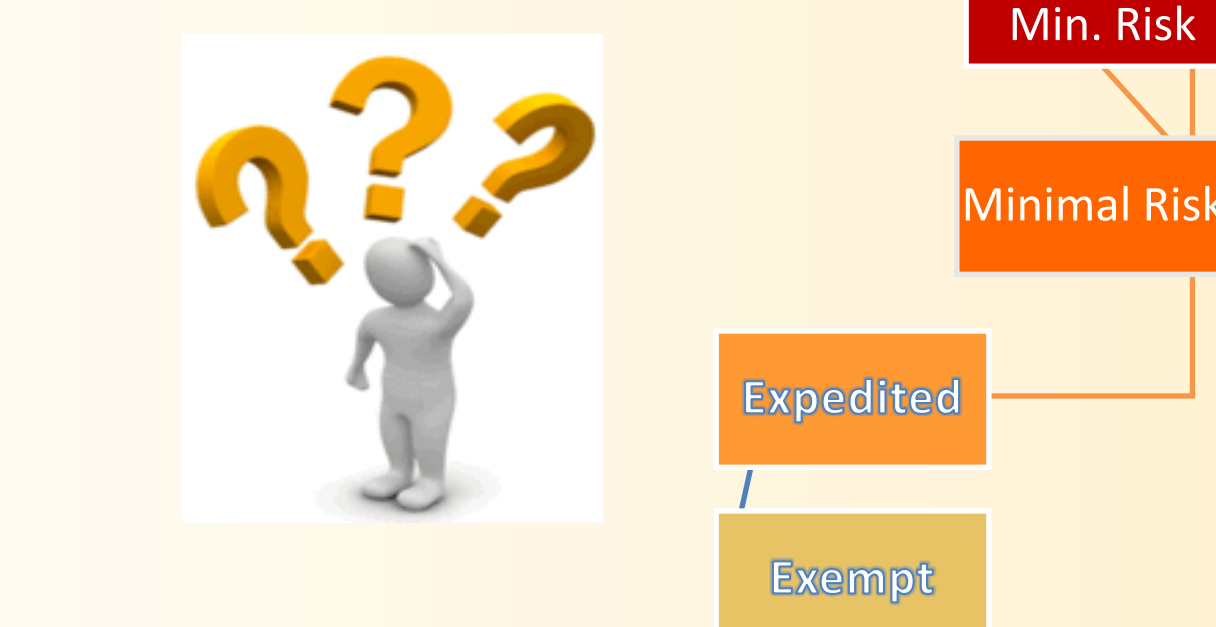

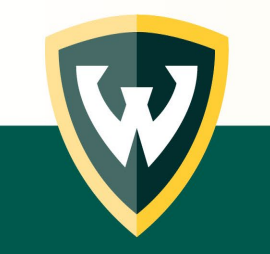

**Complete the IRB's Human Participant Determination Tool** 

See Guidance Tools & Training Materials links provided

## **Preparing for IRB Submission**

- Complete CITI Training Profile
- Complete Mandatory CITI Training
- Visit the IRB's Website (<u>www.irb.wayne.edu</u>)
  - Education page
  - IRB Forms and Submission page
  - Templates for Consents, Information Sheets, Assents
- Attend IRB trainings

#### Completion of eProtocol Application

Guidance Tools Available on Education web page

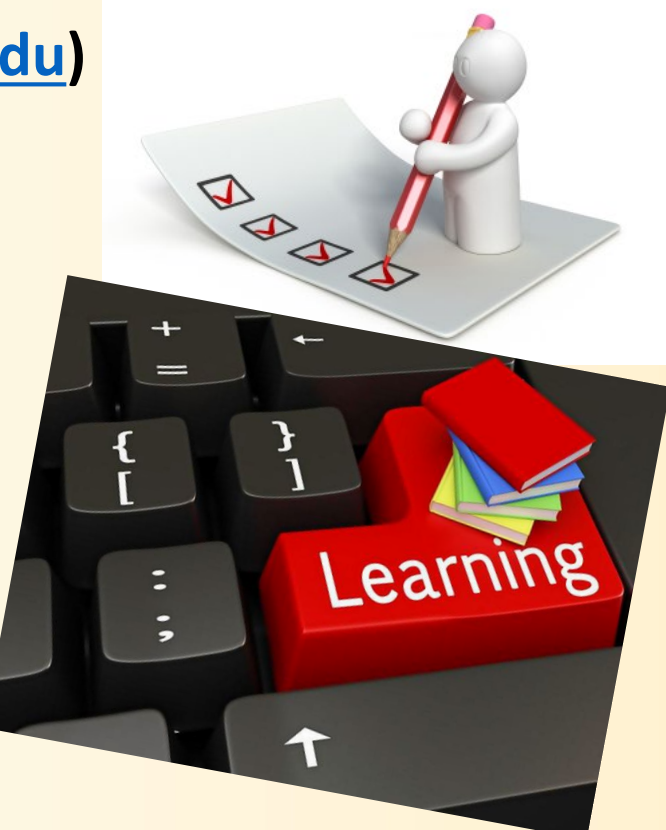

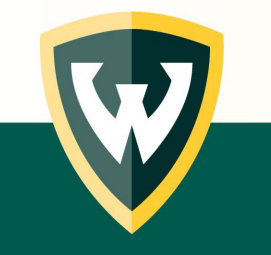

### **Submissions Accepted via eProtocol**

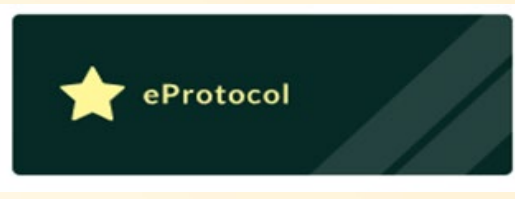

- New/Initial Studies including VA

   Full Board, Expedited, & Exempt
- External IRB Submissions
- \*Amendments'
- \*Continuations
- \*Unanticipated Problem (UP) Reports
- \*Closures/Final Reports

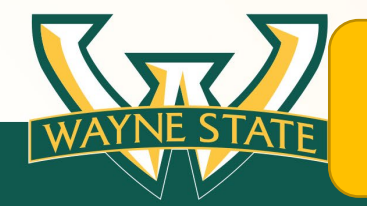

\*The initial submission must have been approved via eProtocol

### eProtocol & IRB Submissions

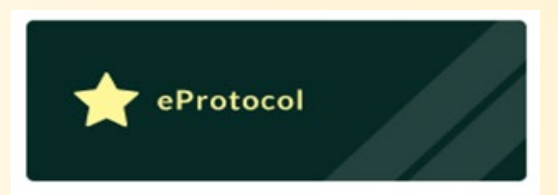

### Biomedical & Social, Behavioral, & Education (SBE)

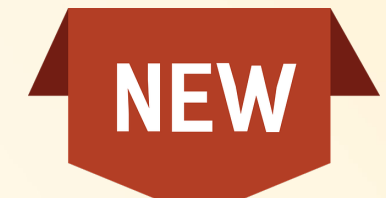

### Full Board (greater than minimal risk)

### Expedited (minimal risk)

### Exempt (minimal risk)

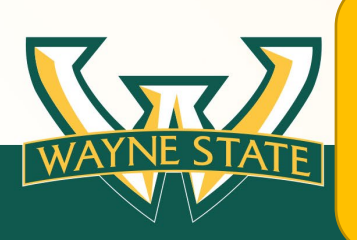

Previously approved submissions (before eProtocol) must use the paperbased forms available on the IRB's website. irb.wayne.edu. The paper-based submissions must be emailed to eIRBmanager@wayne.edu

# External IRB Submissions

The reviewing IRB for a WSU or WSU affiliate site that is not WSU IRB, but rather another institutional IRB or a commercial IRB.

A Reliance Agreement must be in place between the External IRB and WSU IRB in order for this to occur. A local administrative review must be conducted.

Study previously Authorized before eProtocol?

submit modifications & UPs using the

- \*External IRB Modification Worksheet & Guide
- \*Unanticipated Problem Event & Reporting Form

available on the WSU IRB's external IRBs websites

- NCI CIRB
- WCG

All other External IRBs: Advarra, Academic IRBs
 WAYNE STATE

\*Follow submission instructions on the respective forms

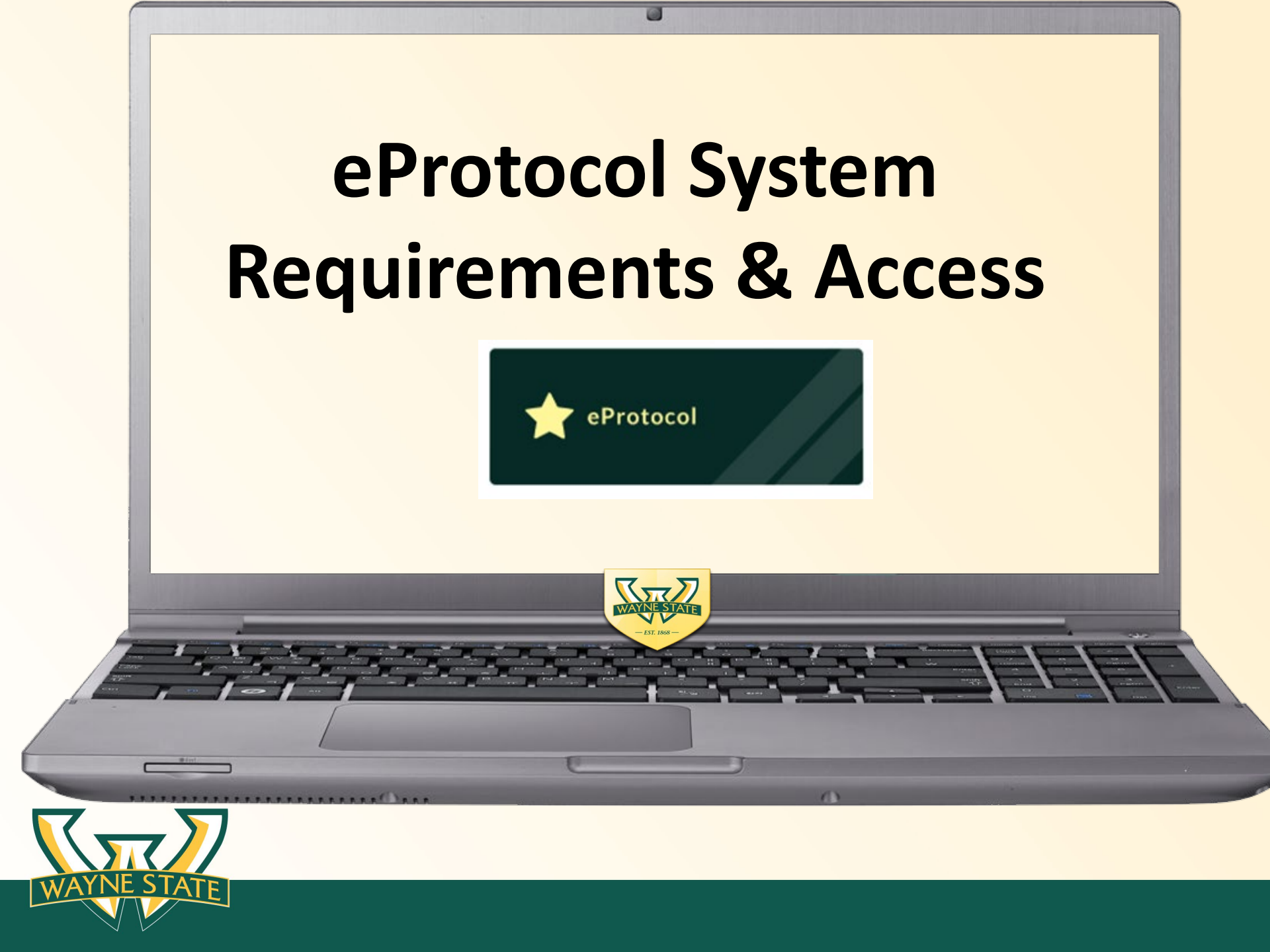

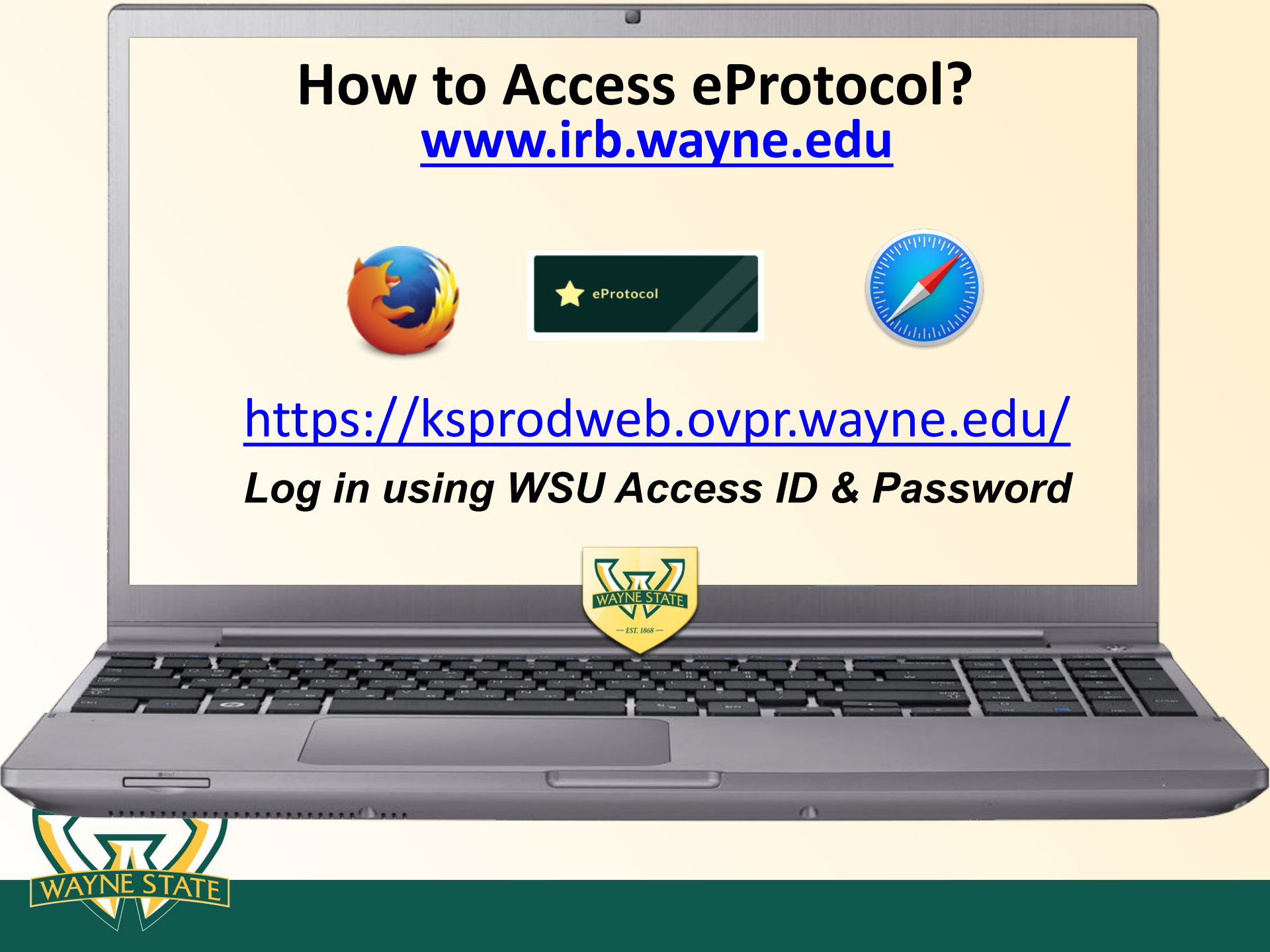

## Web Browser Requirements

### Supported by Firefox 12 & Safari 7 web browsers

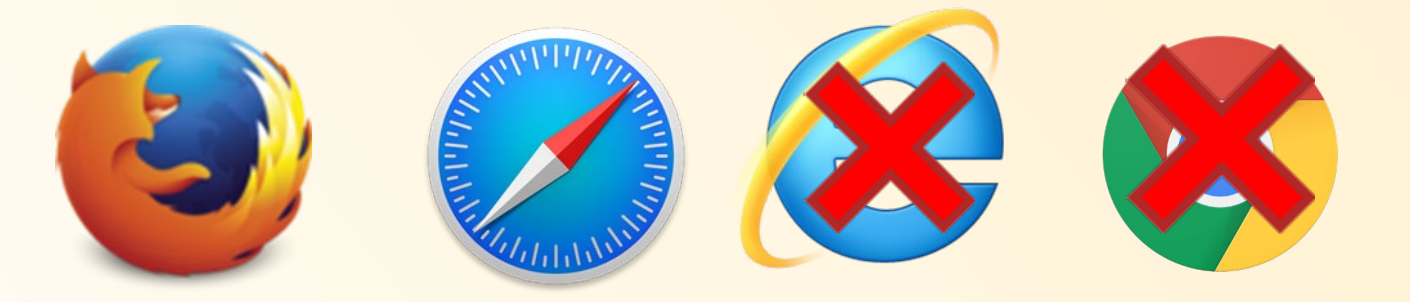

### (please disable the pop-up blocker) Do not use the "Back" or "Refresh" buttons

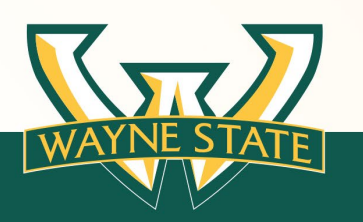

## System Requirements

### WSU Access ID & Password is required for log-in

If you do not have an access ID & Password please sign up for a guest WSU Access ID (note guest ID's require annual renewal)

Completion of Mandatory CITI Training

### Update CITI Profile with WSU Access ID

- Access ID Connects CITI training to eProtocol
- Entry in lower case no extra characters or spaces
- Must affiliate CITI profile with WSU

### Electronic Sign-Off by Key Personnel

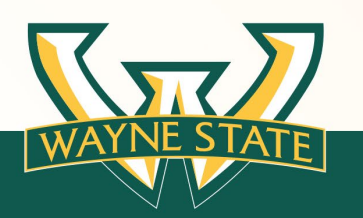

## System Requirements

**X** Does not require registration by users

### Does require a WSU Access ID & Password

WSU Access ID's are assigned to:

- WSU Faculty
- Staff
- Students

#### A WSU Access ID & Password opens the door to eProtocol

Use the IRB's Key Personnel Guidance Tool to determine key personnel for your study

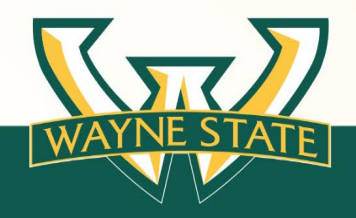

## System Requirements

### Only key personnel that will conduct research activities at WSU/WSU Affiliate should be included as key personnel for a submission

If it is an External IRB Submission (WSU IRB is not the IRB of Record) DO NOT Include:

- Other sites' Principal Investigators
- Key Personnel from other non-affiliate sites
- McLaren Personnel (they are listed for the McLaren authorization). The McLaren Authorization document is submitted with the eProtocol application.

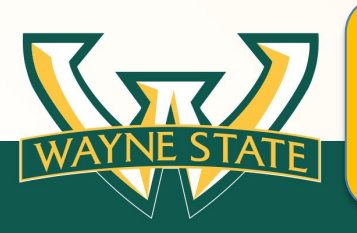

WSU Affiliates include: Detroit Medical Center, Karmanos Cancer Institute, & John D. Dingell VA Medical Center

## **WSU Access ID Requirement**

If the submission will include individuals that are <u>not</u> WSU faculty, staff, or a students.

A guest WSU Access ID will need to be requested for the non WSU key personnel

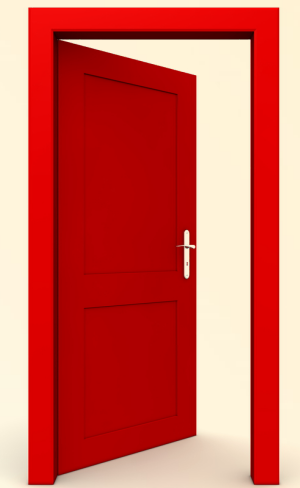

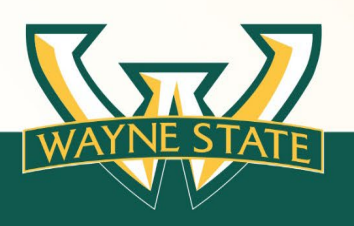

## **WSU Guest Access ID Request**

### Submit an e-mail request to irbstatus@wayne.edu

#### Include in email guest users:

- First Name, Middle Name, Last Name
- Birthdate
- Previous Access ID (if applicable)
- Organization (affiliate institution)

## Guest Access ID users will receive an email with ID activation instructions.

- Guest IDs are for 1 year and must be re-activated yearly
- Guest IDs include a WSU Academica account with email
- Guest users should add their WSU Access ID to their <u>CITI Profile</u>
- Guest users should forward their WSU email to their primary email accounts to receive eProtocol notifications

Click here for instructions on forwarding the WSU email

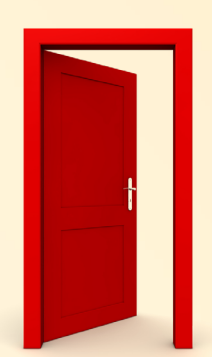

## **Mandatory CITI Training**

(3) Required CITI Training Modules for

### **ALL Key Personnel & Authorized Signatories**

(I) Basic Course in Human Subjects Research: Biomedical or Social Behavioral Investigators (Refresher course is required every 3 years)

(II) Responsible Conduct of Research Biomedical or Social Behavioral Investigators

(III) Health Information Privacy and Security (HIPS)

**Module** (per research role)

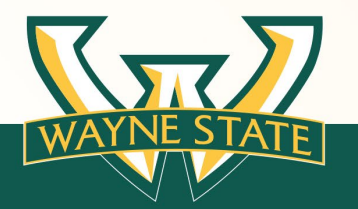

## **Mandatory CITI Training**

**Additional CITI Modules based on Research Type** 

- Children included as participants (CITI module: 152332 or 152335)
- Pregnant Women, Fetuses or Neonates included as participants (CITI module: 152332 or 152335)
- \*Prisoners included as participants (CITI module: 152333 or 152336)
- Students included as participants (CITI module: 152334 or 152337)
- Internet Research (CITI module: 152338)
- International Research (CITI module: 153207)

\*Prisoner research is not allowed for External IRB submissions

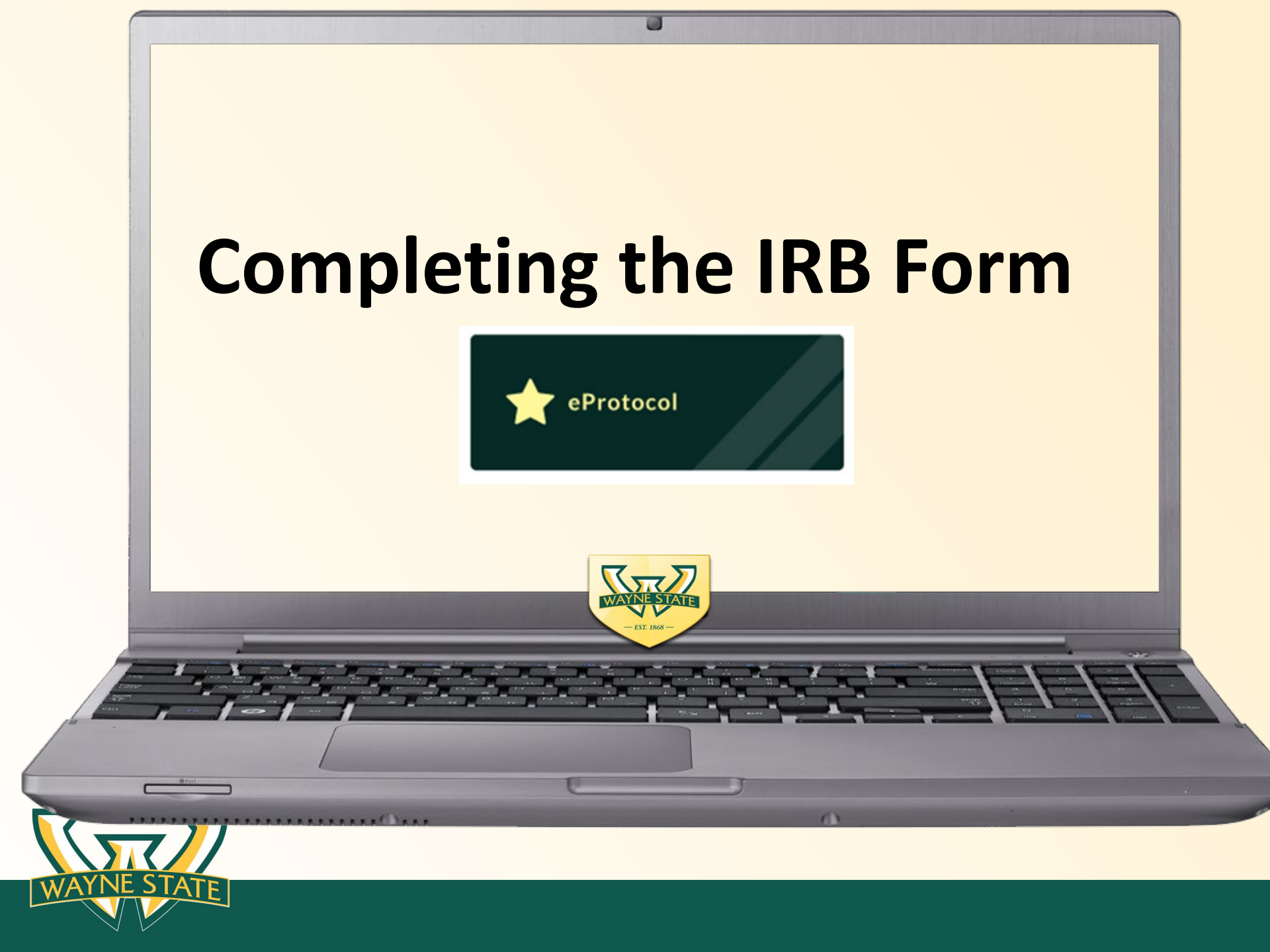

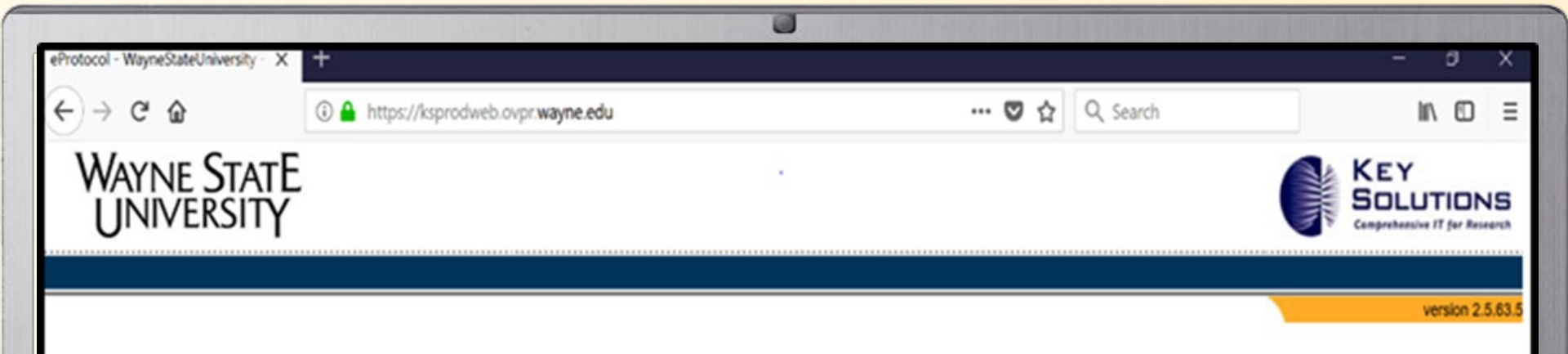

#### *PROTOCOL*

Welcome to the Wayne State University eProtocol system - a powerful and efficient way to submit, track and approve research protocols and Conflict of Interest disclosures.

Browser Requirements: This site requires Firefox 12 and higher or Apple Safari. Using older browsers, non-compatible browsers or disabling browser features, such as Javascript, cookies and SSL, will reduce site functionality.

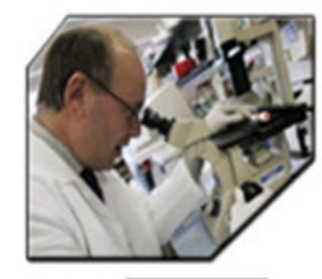

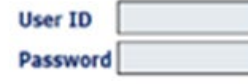

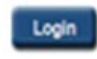

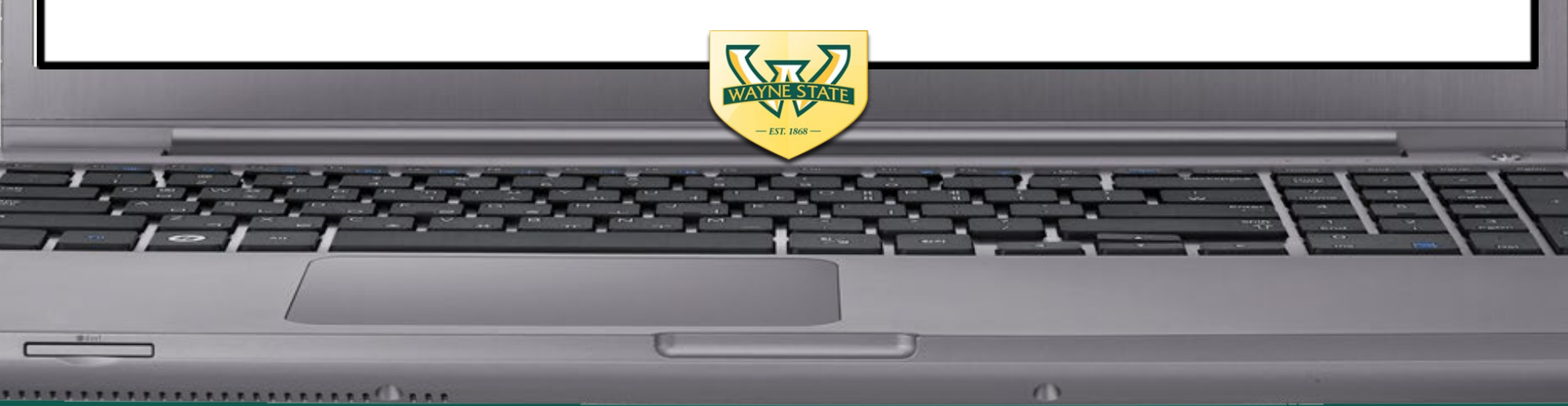

### **Initial Submission Tips**

#### Individual that creates protocol is listed as the PI

- Coordinator can complete the submission and switch the PI
- Complete this switch before requesting key personnel to sign off on submission

#### Key Personnel Sign Off

- PI or assigned/designee contacts key personnel to complete the 2 step sign-off process
- IRB Office can provide assistance with CITI checks or use the eProtocol Training Checklist

#### Complete all sections of the form

- Attaching Consent & Assent documents to the Consent Information and Assent Information sections
- Complete Addendums/Appendices (vulnerable population appendices are not required for exempt submissions)

#### • Submitter "Checks for Completeness" & CITI Training Validation

- Will show currently missing items for the application
- Will indicate if CITI training modules are missing
- Will not allow for submission to the authorized signatory until items are completed

#### See the Initial Submission Guidance Tool for instructions

| WAYNE STATE<br>UNIVERSITY |                                                                               | KEY<br>Solutions<br>Comprehensive IT for Research                  |
|---------------------------|-------------------------------------------------------------------------------|--------------------------------------------------------------------|
| 3COI ✔ eProtocol ✔        | Arrive at Main Dashboard                                                      | (Wayne State University) - Investigato<br>2.5.63.0   Sign Out   He |
|                           | eProtocol » Investigator » Home                                               |                                                                    |
|                           | CS IACUC IBC IRB RSC                                                          | Protocol                                                           |
|                           | NEW Currently there are no New protocols.                                     | "Create Proto                                                      |
|                           | AMENDMENT<br>Currently there are no Amendment protocols.                      | ~~~~~~~~~~~~~~~~~~~~~~~~~~~~~~~~~~~~~~                             |
|                           | CONTINUING REVIEW Currently there are no Continuing Review protocols.         | *                                                                  |
|                           | REPORT Currently there are no Report forms.                                   | *                                                                  |
|                           | SAE REPORT FORM Currently there are no SAE Report forms.                      | ÷                                                                  |
|                           | FINAL REPORT                                                                  | *                                                                  |
|                           | Currently there are no Final Report forms.                                    |                                                                    |
|                           | Dept Certifications Currently, there are no protocols for Dept Certification. | *                                                                  |
|                           | Approved Protocols Currently there are no Approved Protocols.                 | <b>S</b> )                                                         |
|                           | Non Active Protocols Currently there are no Non Active Protocols.             | *                                                                  |

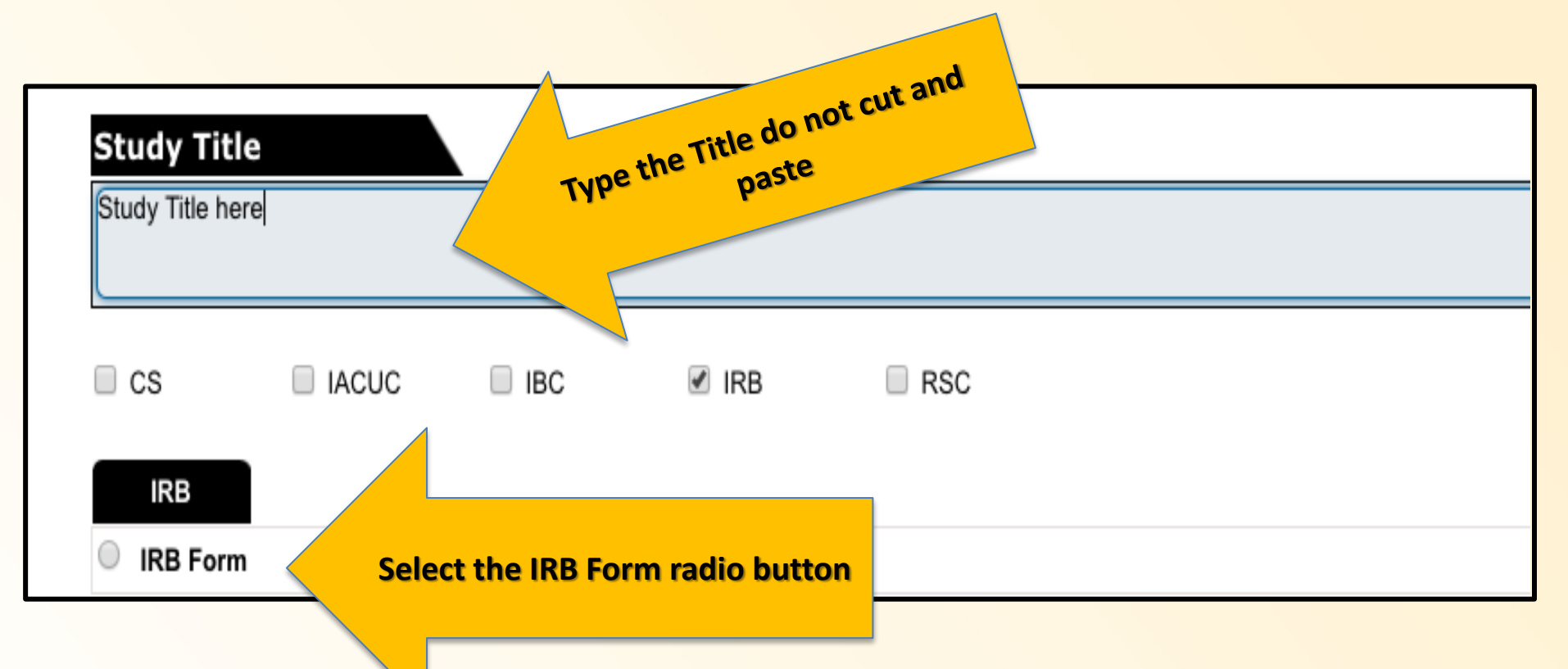

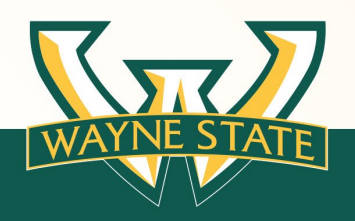

eProtocol » Investigator » Home » Create Protocol

When entering the Study Title, please type the full study title. (Do not copy and paste.)

| Study Title                                                    | Create                               |     |
|----------------------------------------------------------------|--------------------------------------|-----|
| This is the study title, do not copy and paste from another so | ource, manually type the title here. |     |
|                                                                | The PI's information for the individ | ual |
| IRB Form                                                       | that created the protocol            |     |

| Principal Investigator                                                                                                    |                                                                                                    |
|----------------------------------------------------------------------------------------------------|----------------------------------------------------------------------------------------------------|
| WSU defines "Investigator" as an individual who conducts a resea<br>the Investigator is the responsible leader of the team. Students, Fe<br>Sponsor/Mentor. | rch study. If the study of the study of the |
| Investigator Name:                                                                                                    | armation with                                                                                                    |
| Jointer, Amanda                                                                                                    | on populate v                                                                                                    |
| University Title: The tomation                                                                                                    | Cally P Access ID:                                                                                                    |
| AssocDir, IRB Administration autom                                                                                                    | ad1137                                                                                                    |
| Department:                                                                                                    | School/College/Division:                                                                                                    |
| Human & Animal Research Compliance                                                                                                    | Division of Research                                                                                                    |
| Office Address:                                                                                                    | Office Phone:                                                                                                    |
| 87 East Canfield                                                                                                    | +1 313-577-5175                                                                                                    |
| E-mail Address:                                                                                                    | Emergency Phone:                                                                                                    |
| ad1137@wayne.edu                                                                                                    |                                                                                                    |
| Alternate Email Address:                                                                                                    | Laboratory or Other Phone:                                                                                                    |
|                                                                                                    |                                                                                                    |

## Creating an Initial Submission Selecting the Authorized Signatory

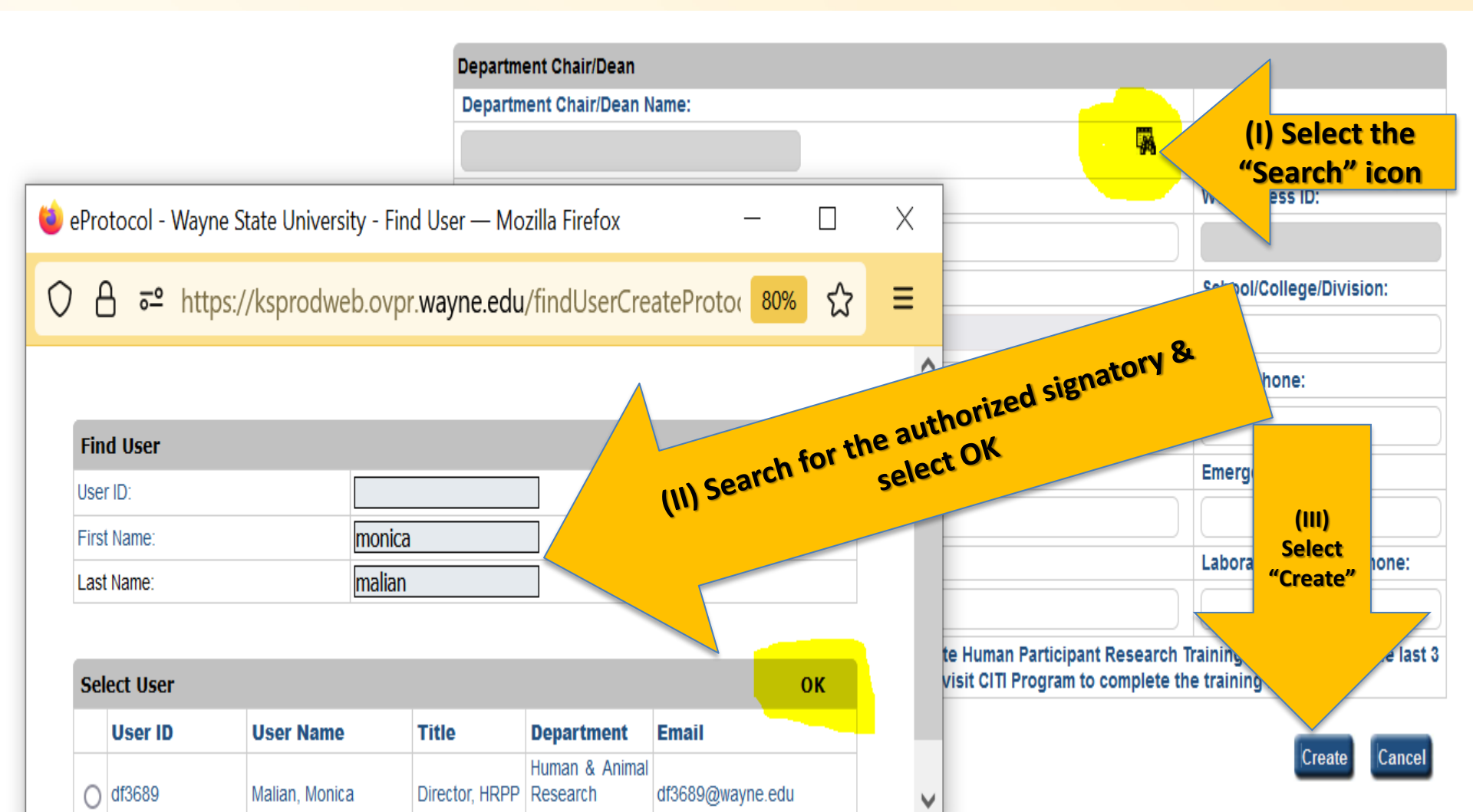

#### **After selecting** "Create"

The IRB Form will populate

&

IRB ۲ number/ID is assigned

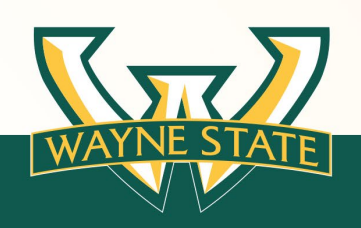

**IRB - IRB Form** Protocol Title: test

Personnel Information

Participant Checklist

Study Location

VAMC Checklist

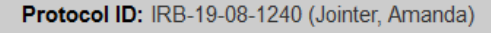

Save | Spell Check | Help | Close

> Previous Next

#### **Principal Investigator**

WSU defines "Investigator" as an individual who conducts a research study. If the study is conducted by a team of individuals, the Investigator is the responsible leader of the team. Students, Fellows and Residents may act as Investigator with a Faculty Sponsor/Mentor.

|                        | Investigator Name: Investigator Rol    |                                                                                   | le:           |                                      |                        |                                   |  |
|------------------------|----------------------------------------|-----------------------------------------------------------------------------------|---------------|--------------------------------------|------------------------|-----------------------------------|--|
| Protocol Checklist     | Jointer, Amand                         | la Student/Resider                                                                |               |                                      | nt/Fellow V            |                                   |  |
| Funding                | University Titl                        | e:                                                                                |               | WSU Access ID:                       |                        |                                   |  |
| DoD Questionnaire      | IRB Operations Manager ad1137          |                                                                                   |               | ad1137                               |                        |                                   |  |
| Protocol Information   | Department:                            | Department: School/College                                                        |               |                                      | e/Division:            |                                   |  |
|                        | Idendum: Children a Office Address: Of |                                                                                   |               | Division of Research                 |                        |                                   |  |
| Addendum: Children a   |                                        |                                                                                   |               | Office Phone:                        |                        |                                   |  |
| Addendum: Prisoners    | 87 East Canfie                         | ld                                                                                |               | +1 313-577-5175                      | 75                     |                                   |  |
| Addendum: Pregnant W   | E-mail Addres                          | 5:                                                                                |               | Emergency Phon                       | e:                     |                                   |  |
| Addendum: Internatio   | ad1137@wayn                            | e.edu                                                                             |               |                                      |                        |                                   |  |
| Addendum: Internet U   | Alternate Ema                          | il Address:                                                                       |               | Laboratory or Other Phone:           |                        |                                   |  |
| Addendum: NIH Genomi   |                                        |                                                                                   |               |                                      |                        |                                   |  |
| Training Checklist     | Training Detai<br>CITI within the      | Is: All research personnel are require<br>last 3 years prior to engaging in any   | ed to<br>rese | complete Humar<br>earch-related acti | Participant Resear     | ch Training from<br>TI Program to |  |
| Obligations            | complete the t                         | raining if needed.                                                                |               |                                      | ·                      |                                   |  |
| COI Disclosure         | Course ID                              | 0                                                                                 |               |                                      | Course                 | Course                            |  |
| Check For Completeness |                                        | Biomedical Investigators                                                          |               |                                      | 2019-06-24             | 2022-06-23                        |  |
| Submit Form            | 27086                                  | Diomedical investigators                                                          |               |                                      | 14:22:00               | 2022-00-20                        |  |
| Print View             | 27090                                  | Biomedical Responsible Conduct of Research Course 1.                              |               | earch Course 1.                      | 2008-05-22<br>11:11:00 |                                   |  |
| Event History          | 27177                                  | CITI Health Information Privacy and Security (HIPS) for<br>Clinical Investigators |               | urity (HIPS) for                     | 2011-08-14<br>21:32:00 |                                   |  |
|                        | 27085                                  | IRB Staff                                                                         |               |                                      | 2020-02-12<br>16:40:00 | 2023-02-11                        |  |
|                        | 153207                                 | International Research (BIOMED & S                                                | SBE           | )                                    | 2019-06-26<br>16:56:00 | 2022-06-25                        |  |
|                        | 152338                                 | Internet-Based Research (BIOMED & SBE)                                            |               |                                      | 2021-09-02<br>17:08:00 | 2024-09-01                        |  |

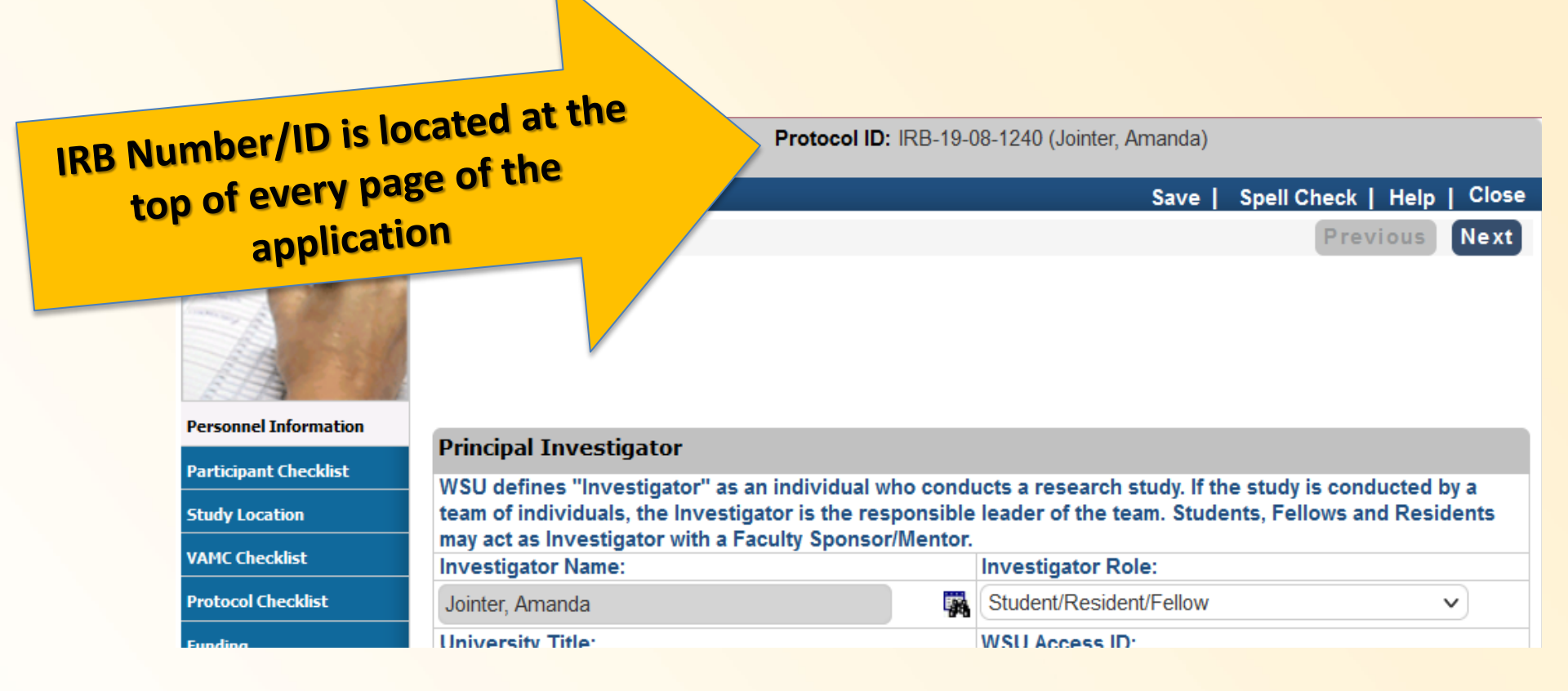

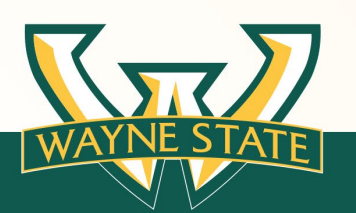

### **Submission Numbering**

IRB Number (eProtocol ID)

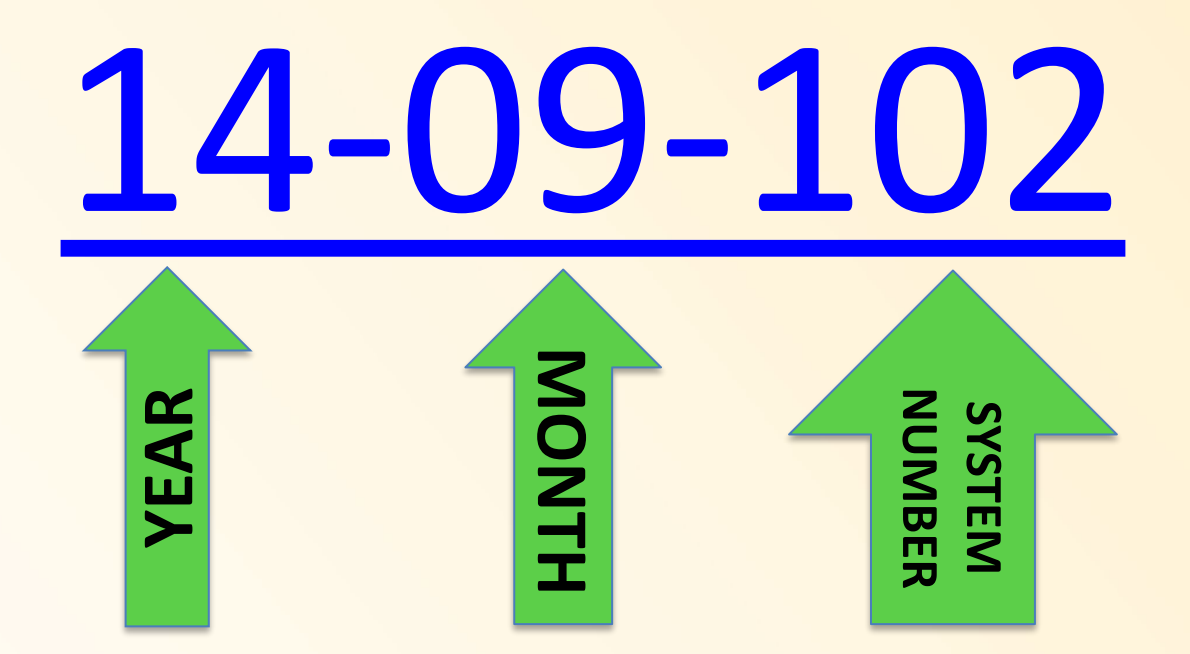

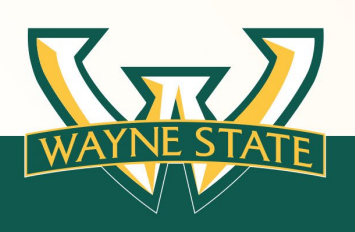

### Completing an Initial **Submission**

**Complete the tabs in the** Order

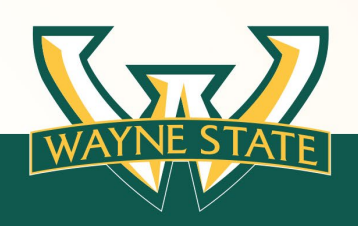

| IRB - IRB Form<br>Protocol Title: test | Protocol ID: IRB-19-08-1240 (Jointer, Amanda) |                                                                                                    |                      |                           |                                            |                            |              |
|----------------------------------------|-----------------------------------------------|----------------------------------------------------------------------------------------------------|----------------------|---------------------------|--------------------------------------------|----------------------------|--------------|
|                                        |                                               |                                                                                                    |                      |                           | Save   Spell Che                           | ck   Help                  | Clos         |
|                                        |                                               |                                                                                                    |                      |                           | P                                          | revious                    | Next         |
| Personnel Information                  | Principal Inve                                | estidator                                                                                                  |                      |                           |                                            |                            |              |
| Participant Checklist                  | WSU defines "                                 | Investigator" as an individual who cond                                                                    | lucts a n            | esearch st                | udy. If the study is c                     | onducted                   | by a         |
| Study Location                         | team of individ                               | uals, the Investigator is the responsible                                                                  | e leader             | of the tear               | n. Students, Fellow                        | s and Resi                 | dents        |
| VAMC Checklist                         | Investigator Na                               | estigator with a Faculty Sponsor/Mentor<br>ame:                                                            | r.<br>Investi        | igator Role               | :                                          |                            |              |
| Protocol Checklist                     | Jointer, Amanda                               | a 🖓                                                                                                    | Studer               | nt/Resident/              | Fellow                                     |                            | ~            |
| Funding                                | University Title                              | e:                                                                                                    | WSU A                | ccess ID:                 |                                            |                            |              |
| DoD Questionnaire                      | IRB Operations                                | Manager                                                                                                    | ad1137               |                           |                                            |                            |              |
| Protocol Information                   | Department: School/College/Division:          |                                                                                                    |                      |                           |                                            |                            |              |
| Addendum: Children a                   | Human & Anim                                  | al Research Compliance 🗸                                                                                   | Divisio              | n of Resear               | ch                                         |                            |              |
|                                        | Office Address                                | :                                                                                                    | Office               | Phone:                    |                                            |                            |              |
| Addendum: Prisoners                    | 87 East Canfiel                               | d                                                                                                    | +1 313               | 3-577-5175                |                                            |                            |              |
| Addendum: Pregnant W                   | E-mail Address                                |                                                                                                    | Emerg                | ency Phon                 | e:                                         |                            |              |
| Addendum: Internatio                   | ad1137@wayne                                  | e.edu                                                                                                    |                      |                           |                                            |                            |              |
| Addendum: Internet U                   | Alternate Emai                                | Address:                                                                                                   | Labora               | atory or Oth              | er Phone:                                  |                            |              |
| Addendum: NIH Genomi                   |                                               |                                                                                                    |                      |                           |                                            |                            |              |
| Training Checklist                     | Training Detail<br>CITI within the            | s: All research personnel are required t<br>last 3 years prior to engaging in any re-<br>raining if needed | to compl<br>search-r | ete Human<br>elated activ | Participant Resea<br>vity. Please visit Cl | rch Training<br>TI Program | g from<br>to |
| Obligations                            | Training Detail                               | s                                                                                                    |                      |                           |                                            |                            |              |
| COI Disclosure                         | Course ID                                     | Course                                                                                                    |                      |                           | Course<br>Completion Date                  | Course<br>Expiratio        | n Date       |
| Check For Completeness                 | 27086                                         | Biomedical Investigators                                                                                   |                      |                           | 2019-06-24                                 | 2022-06-2                  | 3            |
| Submit Form                            | 2.000                                         | Riomedical Responsible Conduct of R                                                                        | acoarch (            | Course 1                  | 14:22:00                                   |                            |              |
| Print View                             | 27090                                         | Biomedical Responsible Conduct of Research Course 1.                                                       |                      | ourse r.                  | 11:11:00                                   |                            |              |
| Event History                          | 27177                                         | CITI Health Information Privacy and Security (HIPS) for<br>Clinical Investigators                          |                      |                           | 2011-08-14<br>21:32:00                     |                            |              |
|                                        | 27085                                         | IRB Staff                                                                                                  |                      |                           | 2020-02-12<br>16:40:00                     | 2023-02-1                  | 1            |
|                                        | 153207                                        | International Research (BIOMED & SBE)                                                                      |                      |                           | 2019-06-26<br>16:56:00                     | 2022-06-2                  | 5            |

Internet-Based Research (BIOMED & SBE)

152338

2021-09-02

17:08:00

2024-09-01

### **Completing the IRB Application**

#### Be mindful of the boxes that are selected for the form.

For Example:

- If vulnerable Populations are included (i.e. Children, Pregnant Women). This must be selected for the Participant Checklist section.
- ✓ For External IRB Submissions: "Request to Rely on Another IRB-External IRB Submission" must be selected for the Protocol Checklist.
- ✓ If conducting research on the Internet, Internationally, the appropriate check boxes must be selected for the Protocol Checklist.

Participant Checklist

|              | Che                                                                                        | ck All That Apply :                                                                             |  |  |  |  |  |
|--------------|--------------------------------------------------------------------------------------------|-------------------------------------------------------------------------------------------------|--|--|--|--|--|
|              | N/A (Please only select this option for Not Human Participant Research).                   |                                                                                                 |  |  |  |  |  |
| $\checkmark$ | Chil                                                                                       | dren Under 18                                                                                   |  |  |  |  |  |
|              | Preg                                                                                       | gnant Women                                                                                     |  |  |  |  |  |
|              | Fetu                                                                                       | ises / Neonates                                                                                 |  |  |  |  |  |
|              | Pris                                                                                       | oners (If using Prisoners, you must select Full Board Review in the Study Details)              |  |  |  |  |  |
|              | Milit                                                                                      | ary Personnel                                                                                   |  |  |  |  |  |
| <            | Adu                                                                                        | Its                                                                                             |  |  |  |  |  |
| Prot         | Protocol Checklist                                                                         |                                                                                                 |  |  |  |  |  |
|              |                                                                                            | Planned Emergency Research - see Planned Emergency Research Policy at http://research.wayne.edu |  |  |  |  |  |
|              | /irb/policies-human-research.php                                                           |                                                                                                 |  |  |  |  |  |
|              | Request to Rely on Another IRB-External IRB Submission                                     |                                                                                                 |  |  |  |  |  |
|              | Please attach the External IRB Worksheet for the Protocol Information Attachments section. |                                                                                                 |  |  |  |  |  |
|              | Select the External IRB                                                                    |                                                                                                 |  |  |  |  |  |
|              |                                                                                            |                                                                                                 |  |  |  |  |  |
|              |                                                                                            | Please select the applicable Ancillary Reviews below.                                           |  |  |  |  |  |
|              |                                                                                            | Advarra External IRB NCI CIRB External IRB WCG IRB External IRB Submission Submission           |  |  |  |  |  |
|              |                                                                                            | Other External IRB Submission: Please state the name of the                                     |  |  |  |  |  |

### **Completing the IRB Application**

#### **Attach Consent & Assent Forms for the correction section**

For Example:

- Consent Documents including Research Information Sheets are attached for the Consent Information section
- Assent documents (i.e. Adolescent Assent Forms, Oral Assent Scripts) are attached for the Assent Information section.
- ✓ All other documents are attached for the Attachments section.

For more information regarding waivers visit the IRB's Education website: https://research.wayne.edu/irb/education

| Consent/Waiver/Alterations |                                            |                                                              |                  |  |  |  |
|----------------------------|--------------------------------------------|--------------------------------------------------------------|------------------|--|--|--|
|                            | Title                                      | Consent Information Type                                     | Attached<br>Date |  |  |  |
|                            | Research Information Sheet                 | Research Information sheet                                   | 10/22/2021       |  |  |  |
|                            | waiver of written documentation of<br>cons | Waiver of documentation of consent or Parental<br>Permission | 10/22/2021       |  |  |  |

See sample consent forms at http://research.wayne.edu/irb/informed-consent.php

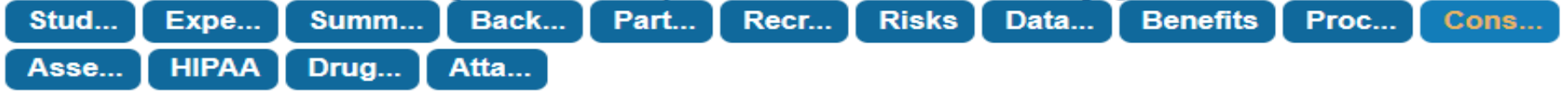

For more information about waivers visit the IRB's Education website: http://research.wayne.edu/irb/education

Assent Information

Please click on Add to add Assent Information

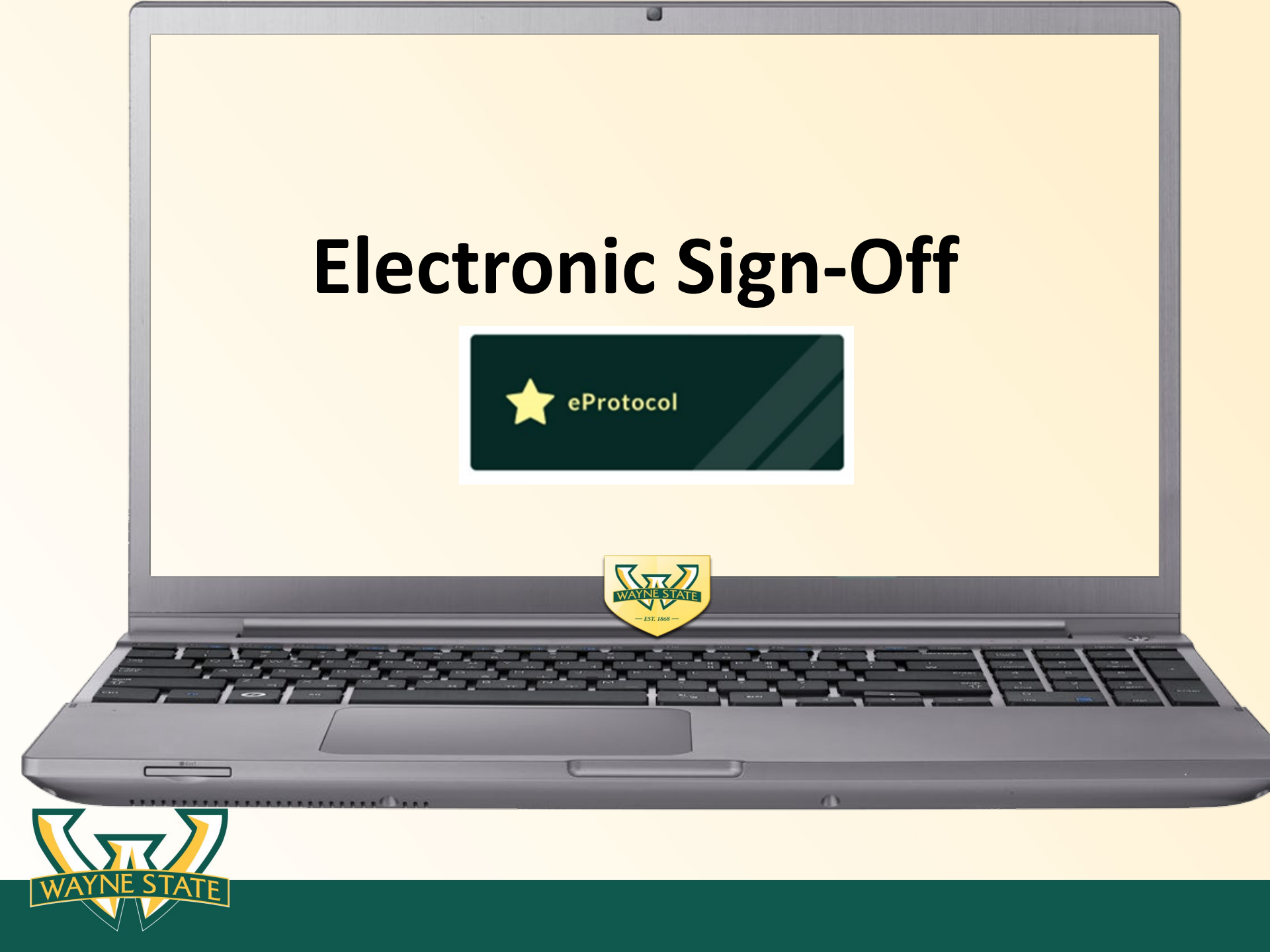

## **Electronic Sign-Off Overview**

- Principal Investigator (PI)
- Faculty Sponsor/Supervisor/Mentor
- Key Personnel (co-investigator, Study Regulatory, Other Personnel)
- Authorized Signatory (Dean or Chair)

All Key Personnel will log-in with the role of "Investigator"

Only use supported web browsers: Firefox or Safari

Disable the pop-up blocker for your web browser

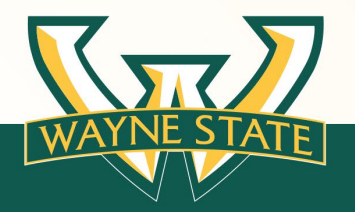

## eProtocol Electronic Sign-Off

### Principal Investigator (PI)

Log into eProtocol as Investigator (ksprodweb.ovpr.wayne.edu) complete the following:

- Obligations (PI Responsibility Statements):
  - Maintain CITI training
  - Submit Modifications to the IRB for review and approval
  - Provide participants informed consent, if applicable
  - Agree application is accurate
  - Responsible for management and conduct of the study
  - Submit Closure

#### – Conflict of Interest (COI) Statement:

»Disclosing any financial interest or non financial interest

The student Principal Investigator must select their role as: "Student/Resident/Fellow"

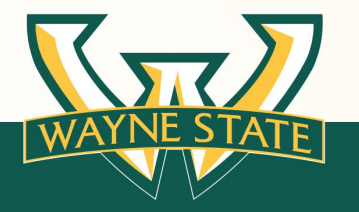

## eProtocol Electronic Sign-Off

### Faculty Sponsor/Mentor

Log into eProtocol as Investigator (ksprodweb.ovpr.wayne.edu) complete the following:

- Review the submission for consistency per guidance and instructions provided to the student/resident.
- Obligations (Faculty Sponsor/Mentor Responsibility Statement):
  - Faculty Sponsor will maintain CITI training
  - Faculty Sponsor has reviewed the research plan
  - Faculty Sponsor has approved the scientific and ethical aspects
  - Faculty Sponsor will supervise all compliance with IRB guidelines

#### - IRB Conflict of Interest (COI) Statement:

»Disclosing any financial interest or non financial interest

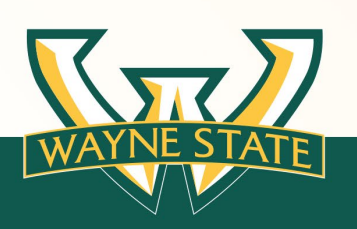

The PI must contact their Faculty Sponsor to sign off on the submission.

## **eProtocol Electronic Sign-Off**

# Key Personnel (coordinator, co-investigators, other personnel)

Log into eProtocol as investigator (ksprodweb.ovpr.wayne.edu) complete the following:

- Obligations (Key Personnel Responsibility Statement):
  - Maintain CITI training
  - Follow direction of the PI to adhere to the study protocol, institutional policies, and research regulations
  - IRB Conflict of Interest (COI) Statement:

»Disclosing any financial interest or non financial interest

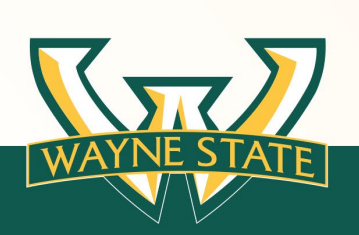

The PI or assigned coordinator must contact their key personnel to complete electronic sign-offs. Only one person can log in at a time.

## **Electronic Sign-Off**

### Authorized Signatory (Dean or Chair role) (3 steps)

> After receiving email notification:

Log into eProtocol as investigator (ksprodweb.ovpr.wayne.edu) complete the following:

- (Step 1) Obligations (Authorized Signatory Responsibility Statements):
  - Maintain CITI training
  - Scientific Review (elements of sound research design)
  - Provide appropriate support and adequate facilities and staff
- (Step 2) Conflict of Interest (COI) Statement:

»Disclosing any financial interest or non financial interest

#### - (Step 3) Department Certification (pre-approval)

The listed Authorized signatory is notified of sign off when the PI or assigned coordinator selects "Submit Form" the first time

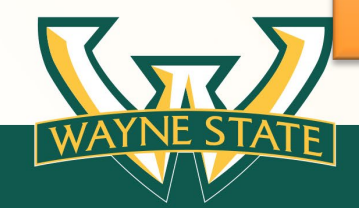

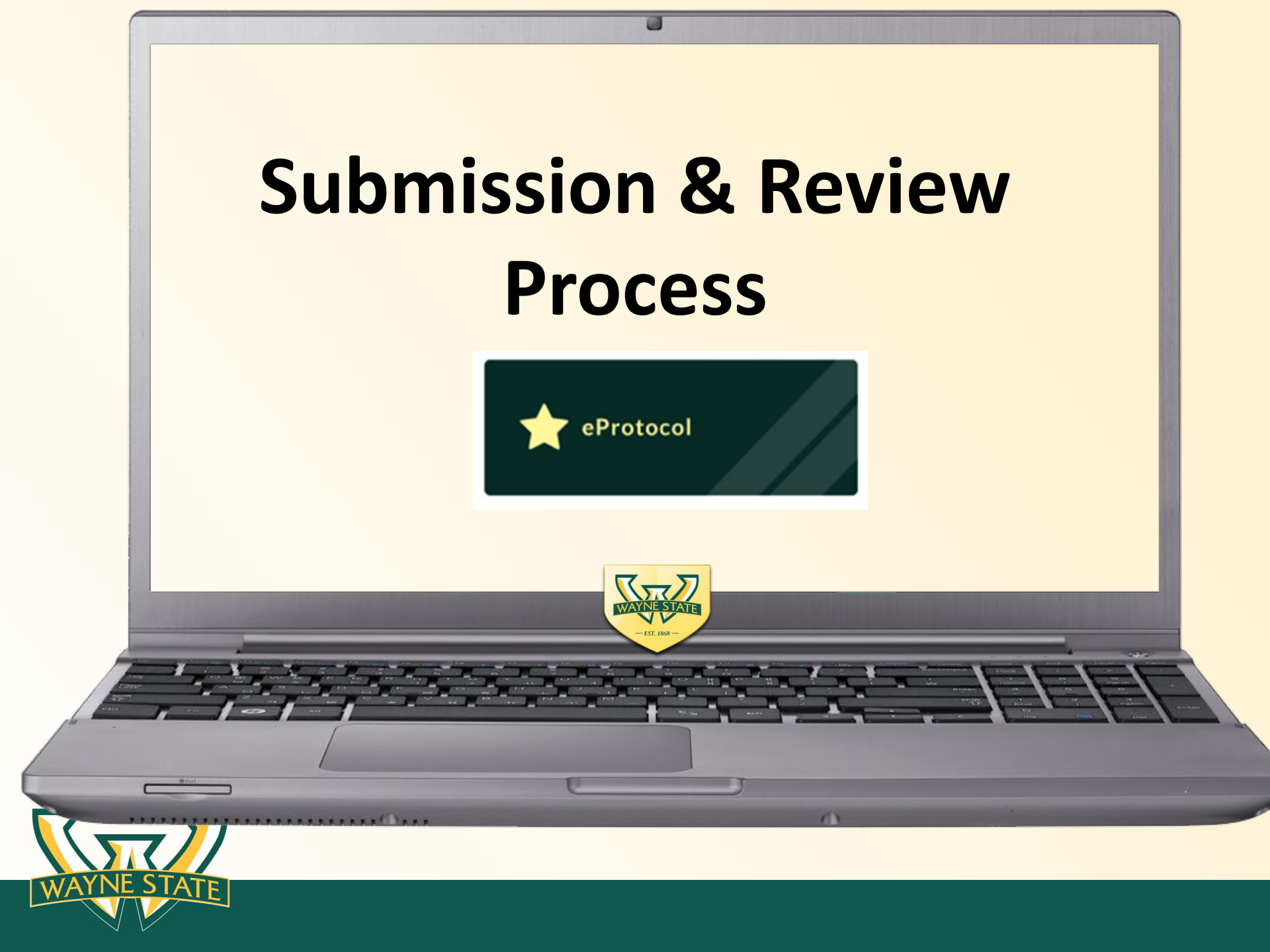

## **Submission Process Overview**

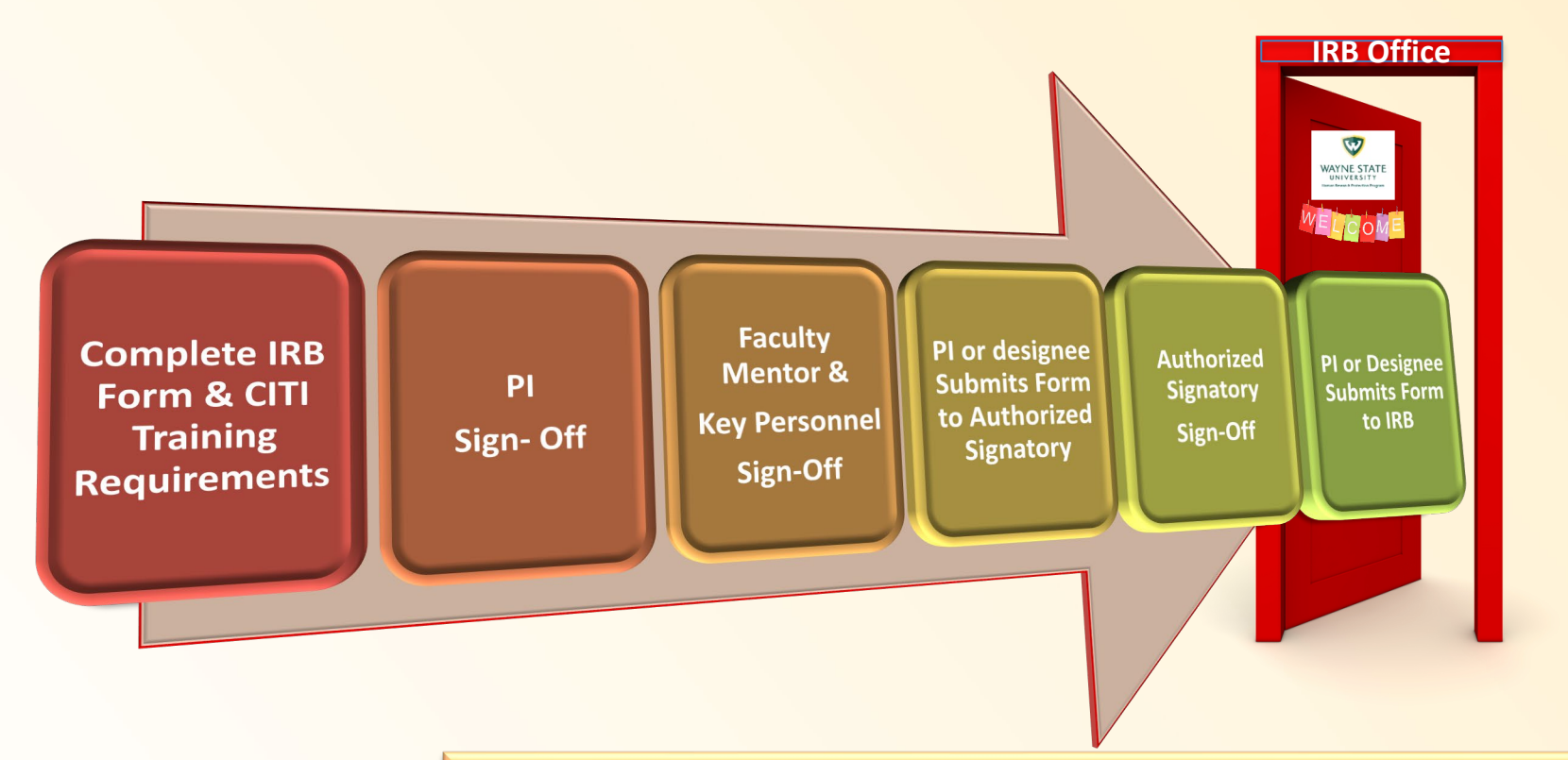

#### **Completed in this Order**

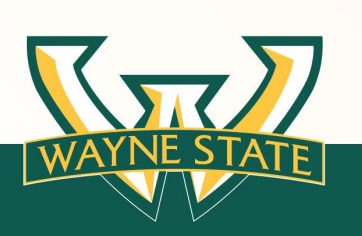

See the Initial Submission Guidance Tool for instructions

\*Coordinators (PI designee) please complete the PI assignment before key personnel sign offs began

## **Submission Process**

### **IRB Intake**

- Check for Protocol/Proposal
- PI CV/Resume
- Correct Authorized Signatory
- Affiliate scientific Review
- Completion of Vulnerable
   Population Addendums

Assign to IRB
 Committee

Assign to IRB Reviewer

Review Conducted Revisions Requested

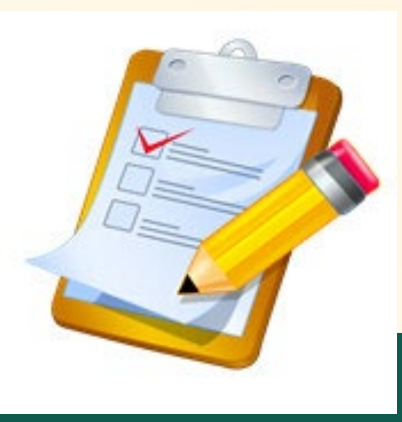

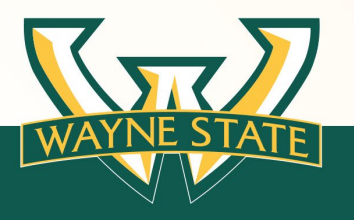

### **Review Process**

#### \*Review Cycles

A review cycle consists of the IRB primary reviewer submitting comment to the IRB Administrator to forward on to the PI or designee to make revisions to the Protocol

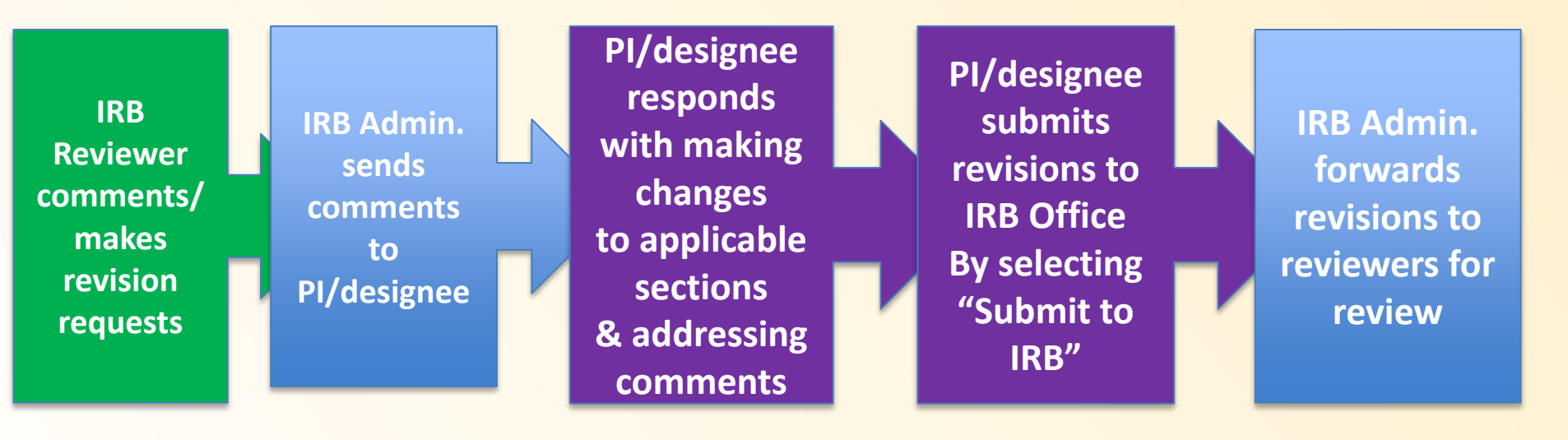

Carefully read and respond to the revision requests. The Cycle repeats if the IRB reviewer request additional revisions. Cycles are numbered and labeled accordingly (i.e. cycle 1, cycle 2)

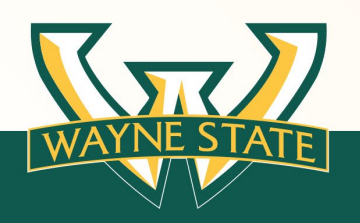

The IRB reviewer may also send revision requests via email directly to PI. However the revisions still must be completed in eProtocol. \*Full Board reviews are conducted based on the meeting date

### IRB Review & Turn Around Times

#### **Give yourself plenty of time to:**

- Complete the IRB submission
- Complete Key Personnel electronic signatures
- Authorized Signatory to sign-off

#### **Give the IRB time to:**

- Conduct an appropriate and thorough review
- Request revisions or clarification from the PI/study team, if needed
- Complete approval final checks
- Generate approval documents and stamp documents, if applicable

#### **Current IRB Review Times:**

Full Board: 30-60 days\*

#### **Expedited & Exempt:** initial review average is 2 weeks to 21 business days\*

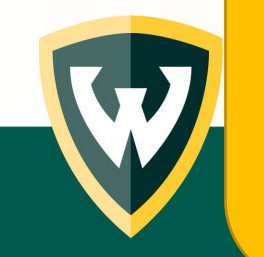

\*Exact timing of turn around is dependent upon volume of submissions, revision response time, reviewer scheduling, and/or if a study has met the reviewing criteria.

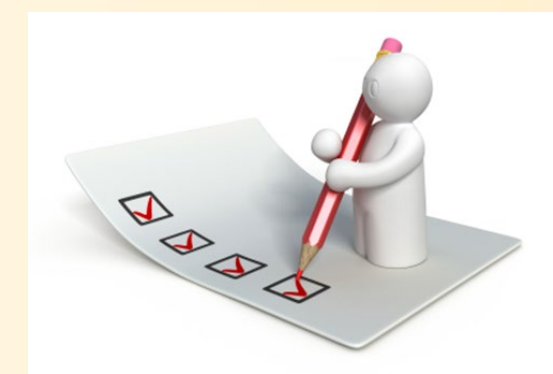

### **System Alerts & Notifications**

- Alerts Dean/Department Chair for sign off (certification/approval)
  - Confirm appropriate dean/chair/authorized signatory before submitting for sign off.
    - This will eliminate pitfalls of incorrect routing and resetting the pre-approval by the IRB Office.
- Alerts IRB of Submission
- Alerts PI/Designated Key Personnel of IRB Committee & IRB reviewer Assignments
- Alerts IRB of Response and edits to application
- Completion of IRB review notification
- IRB Determination Notifications
  - (contingent-SMR requests, Tabled, Disapproved)
- IRB Renewal Reminders

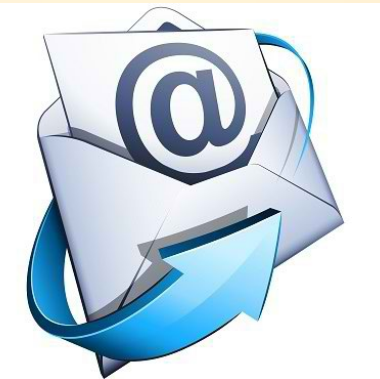

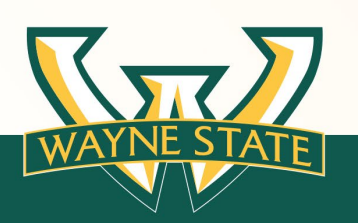

Guest Access ID Users: Email Alerts are sent to the WSU email account. The IRB recommends forwarding your WSU email to an preferred email account.

## **IRB** Approval

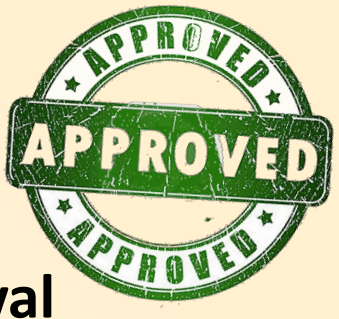

#### Email is sent notifying PI /Key Personnel of IRB approval

No paper approval documents are mailed or e-mailed

#### • Approval letters are located in eProtocol "Events History" Tab

- Thoroughly Review the IRB Approval letter
- Make note of your expiration date indicated on the approval letter
- Courtesy reminders are generated 90 days, 60 days, 30 days before expiration

#### IRB Stamped Documents

- Protocol Information Attachments Tab
- The IRB stamp or approval letter is not to be duplicated, deleted, or tampered with in any way (This is considered SERIOUS NON-COMPLIANCE)
- If revisions are needed contact the IRB Office

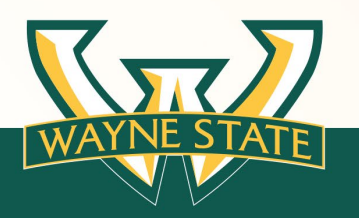

## IRB Submission Do's & Don'ts

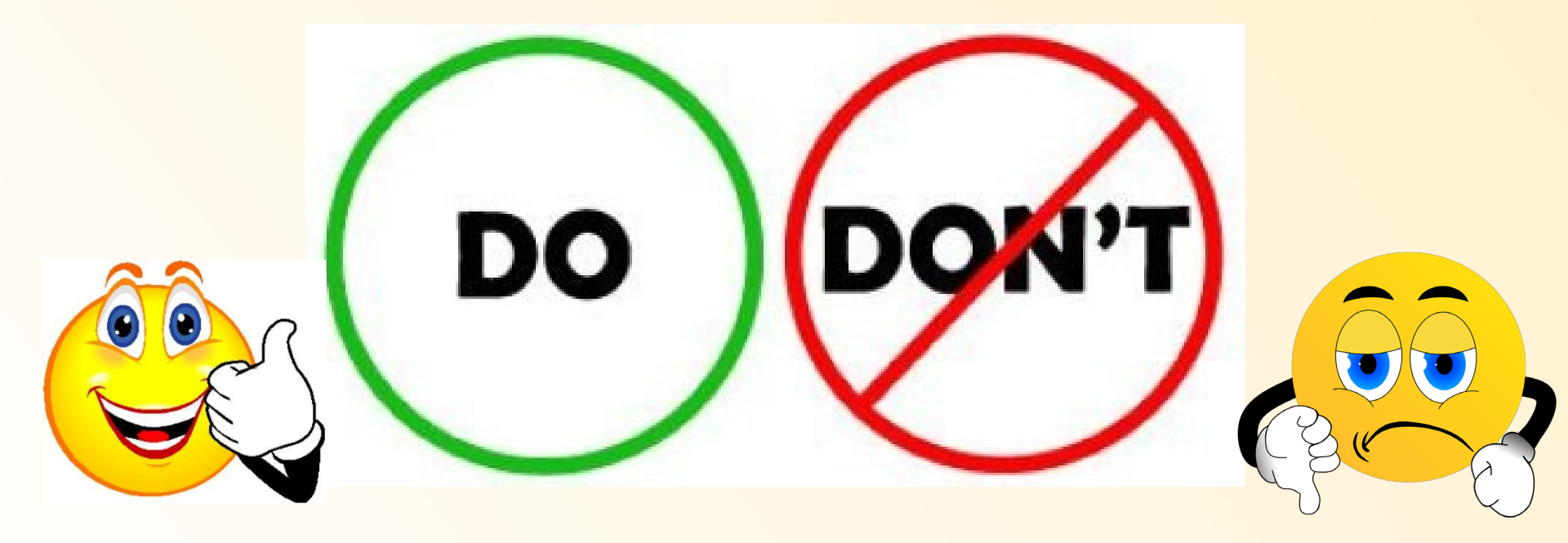

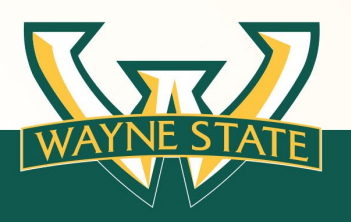

### Start Early

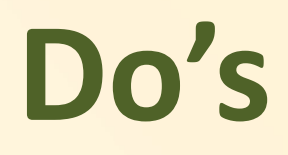

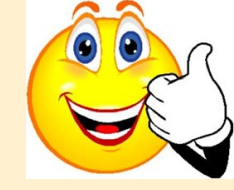

- IRB Full Board Submission Deadline Dates (Schedule is Available at irb.wayne.edu)
- No deadlines for Expedited & Exempt Reviews
- Complete the Mandatory IRB CITI Training
  - Add your WSU Access ID to your CITI Profile

(6 character letter number combination, for example: ad1137)

- Work with your research personnel NOW to get this completed
- Make sure the correct individual is listed as Principal Investigator (PI) for eProtocol
- Read & answer the submission application questions
- Use IRB Guidance Tools & Education resources for assistance
  - Remember Administrative Approvals (DMC, PRMC, VA CIC, Psychiatry, Radiation,

Ask the IRB for HELP!

## Don't

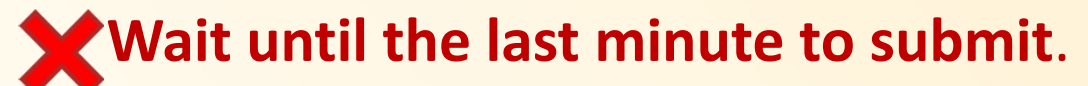

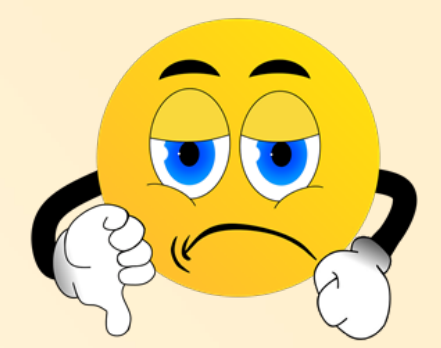

Provide incomplete responses or no response to IRB submission questions.

**X**Assume that your project does not need IRB review.

Conduct human participant research without IRB approval/IRB concurrence (this includes modifications to the research).

**Don't use the email:** <u>eprotocol@wayne.edu</u> (this email box <u>is not</u> to the WSU IRB Office).

C Don't hesitate to contact the IRB for help.

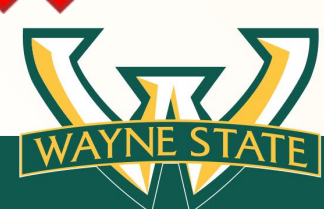

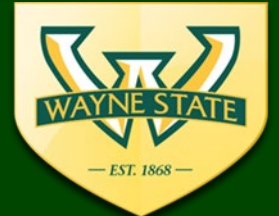

WSU IRB Administration Office 87 East Canfield, Second Floor Detroit, MI, 48201 313-577-1628 irb.wayne.edu

### **Need IRB Assistance or Information?**

Visit the IRB's Education Website:

http://research.wayne.edu/irb/education

- E-mail the IRB: <a href="mailto:irbstatus@wayne.edu">irbstatus@wayne.edu</a> or <a href="mailto:IRBQuestions@wayne.edu">IRBQuestions@wayne.edu</a>
- Call the IRB Office: 313-577-1628
- Sign-up for the IRB list serv: email <a href="mailto:irbstatus@wayne.edu">irbstatus@wayne.edu</a>
- Attend the monthly webinar: Every 4<sup>th</sup> Tuesday (various topics discussed)
- Visit Virtual Office Hour: Every Tuesday 1:00 pm 2:00 pm

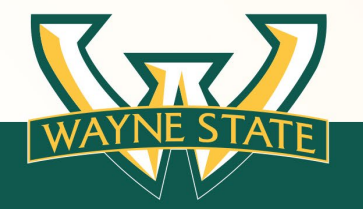

### **WSU IRB Assistance**

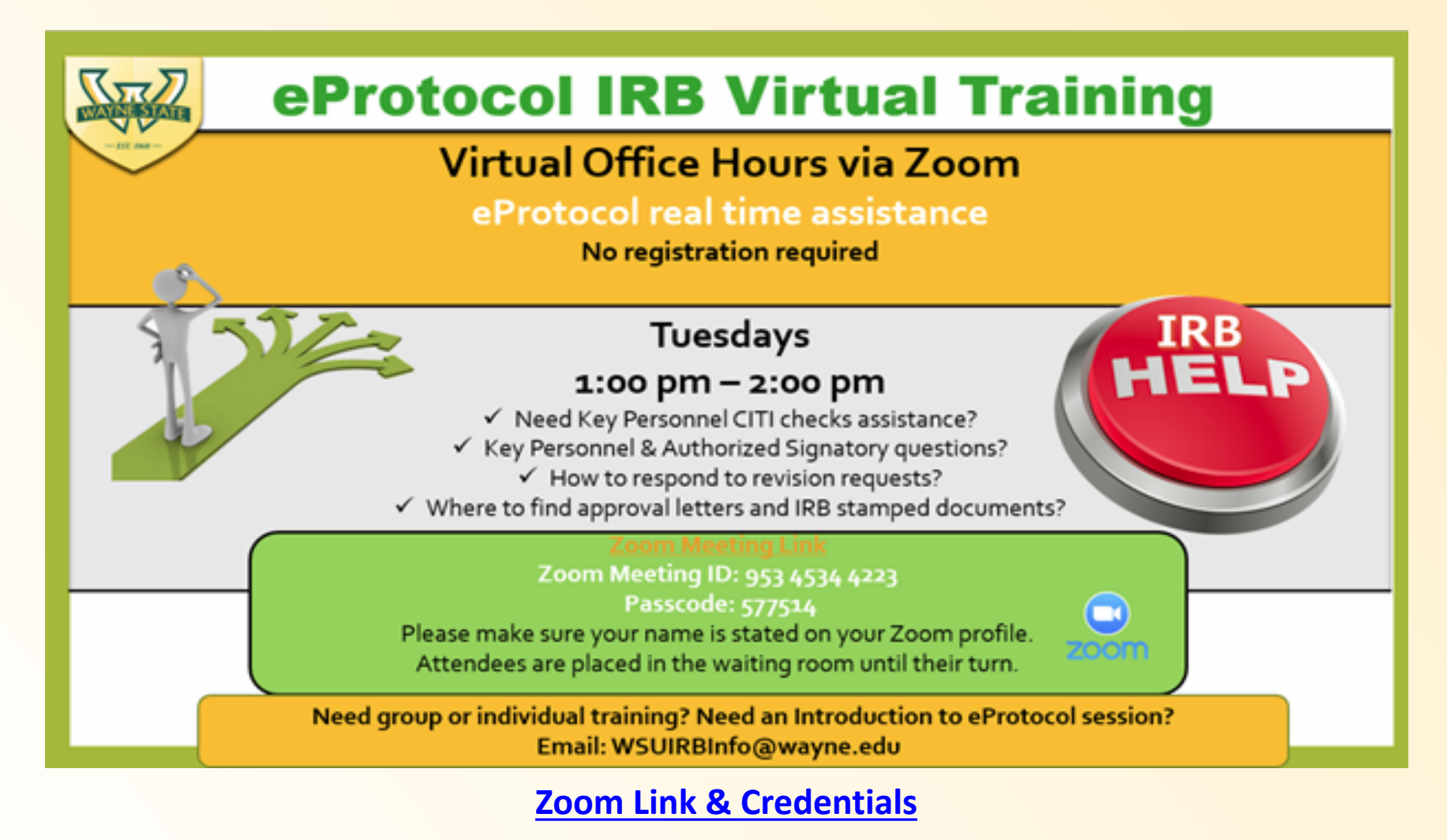

Meeting ID: 953 4534 4223

Passcode: 577514

### **Questions?**

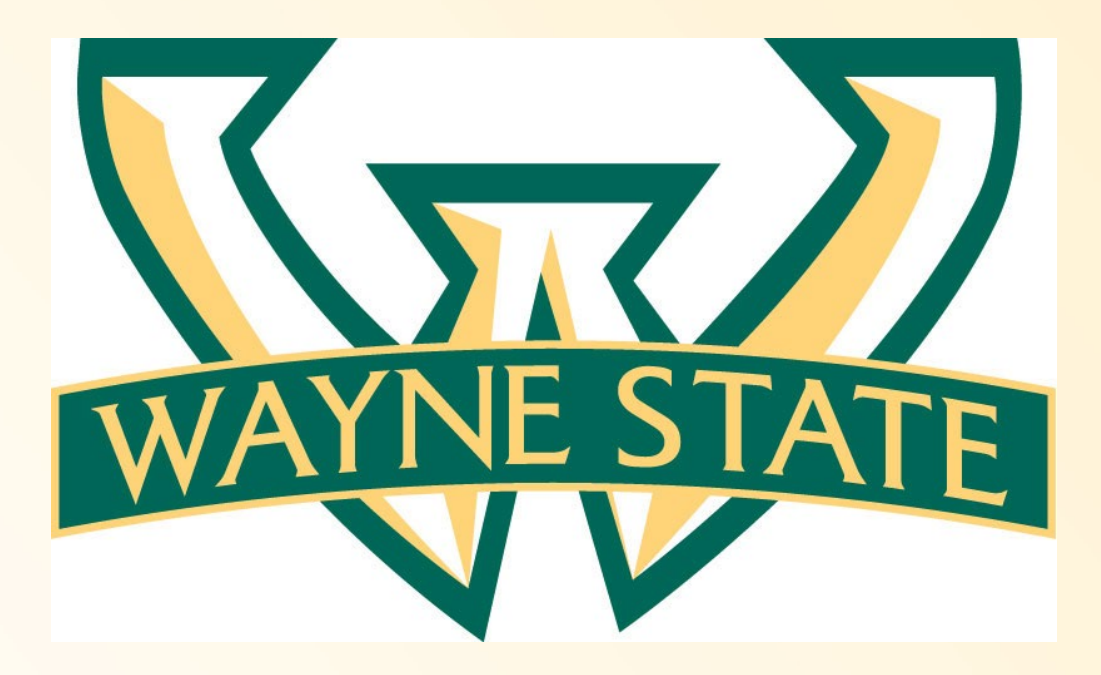

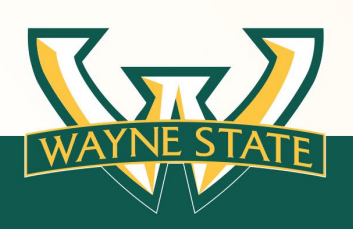